## HƯỚNG DẪN CÁCH TỰ TÍCH HỢP THẢ BẢO HIỂM Y TẾ TRÊN ỨNG DỤNG VNEID

(Kèm theo Kế hoạch số: 1188 /KH-UBND ngày 29 tháng 4 năm 2025 của UBND huyện Mường Tè)

VNeID là một ứng dụng trên điện thoại di động được phát triển bởi trung tâm dữ liệu Dân cư Quốc Gia thuộc Bộ Công an nhằm mục đích thay thế cho các giấy tờ giấy truyền thống. Hiện nay người dân có thể tự tích hợp thẻ bảo hiểm y tế vào ứng dụng VNeID ngay tại nhà một cách dễ dàng và thuận tiện.

Theo đó công dân thực hiện tích hợp thẻ Bảo hiểm y tế vào ứng dụng VNeID ngay tại nhà theo các bước như sau:

Bước 1: Đăng nhập vào VNeID.

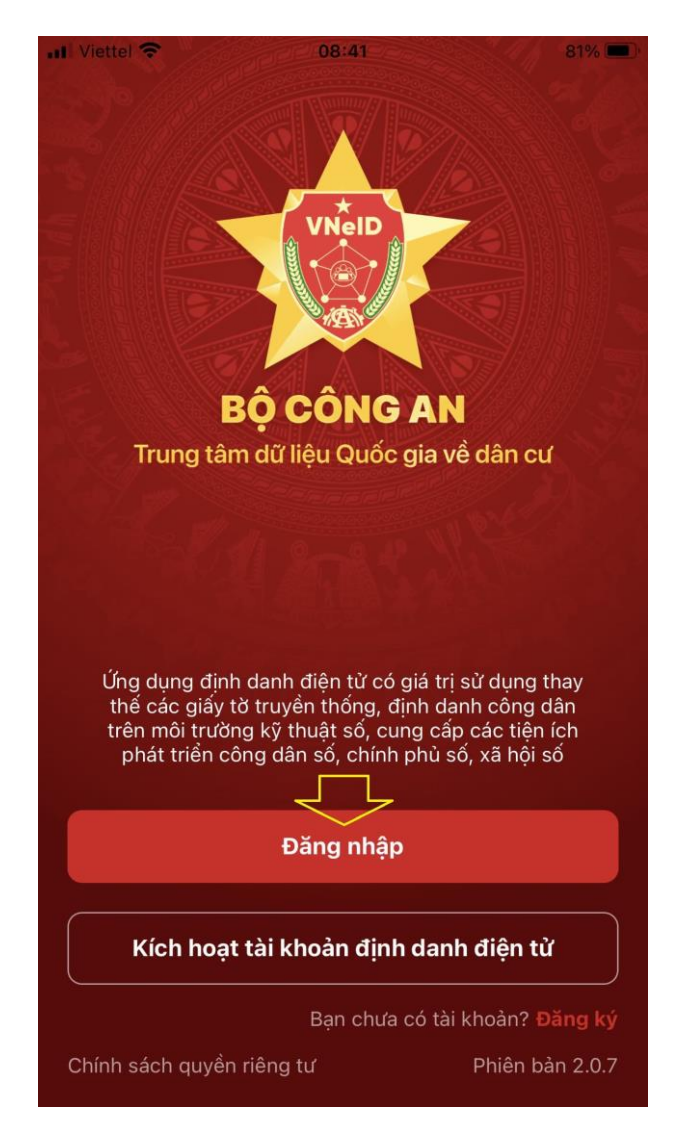

Bước 2: Kiểm tra phiên bản của ứng dụng. Lưu ý là để tự tích hợp thẻ Bảo hiểm y tế vào ứng dụng VNeID thì ứng dụng phải là phiên bản 2.0.4 trở lên.

| Cá nhân 🛛 🚽 🎽                                                                   | 0       |
|---------------------------------------------------------------------------------|---------|
| hử dụng Văn tay / Khuôn mặt đế<br>nở khóa ứng dụng nhanh chóng<br>à báo mặt hơn | 5       |
| uoi mat knau                                                                    | 1==     |
| Dői passcode                                                                    | l**     |
| Quản lý thiết bị                                                                |         |
| Xắc minh ứng dụng qua QR code                                                   |         |
| ừng dụng                                                                        |         |
| Điều khoản sử dụng ứng dụng và dịch vụ                                          | Ð       |
| Chính sách quyền riêng tư                                                       | (8)     |
| Phiên bản ứng dụng                                                              | 2 2.0.7 |
| Đãng xuất                                                                       |         |
|                                                                                 |         |
|                                                                                 | Q       |

Để kiểm tra phiên bản ứng dụng, người dùng nhấn chọn "Cá nhân". Phiên bản của ứng dụng sẽ nằm ở cuối trang.

Bước 3: Chọn "Ví giấy tờ". Sau đó chọn "Tích hợp thông tin"

| (a) Thông tin R= Thè CCCD                          |               |                          |  |  |
|----------------------------------------------------|---------------|--------------------------|--|--|
| <b>Tài khoàn mức 2 🜍</b><br>Tài khoản của bạn đã d | được định dan | h điện từ mức 2          |  |  |
| C+                                                 | ₽             | V=                       |  |  |
| Tích hợp thông tin                                 | Đăng ký xe    | Giấy phép lái xe         |  |  |
| Ŧ                                                  | <u>+</u>      | 8                        |  |  |
| Bảo hiểm xã hội                                    | Thẻ BHYT      | Người phụ thuộc          |  |  |
| (VNO)                                              | 0             |                          |  |  |
| Thông tin thuế                                     | Hộ chiếu      |                          |  |  |
| Trang chủ Ví giấy tờ                               |               | C Q<br>Thông bảo Cá nhân |  |  |

Bước 4: Chọn "Tạo mới yêu cầu"

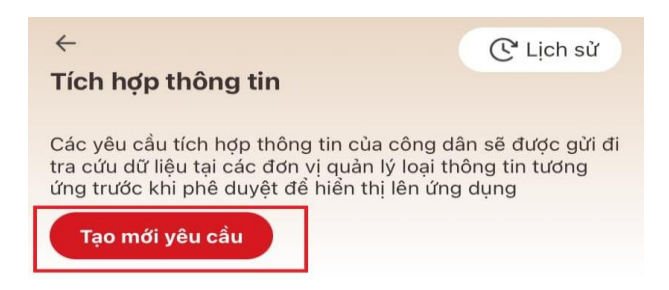

Bước 5: Nhấn vào dấu mũi tên và chọn "Thẻ Bảo hiểm y tế"

| oai thông tin *     |   |
|---------------------|---|
| Chas these to       |   |
| Chộn thông tin      | č |
|                     |   |
|                     |   |
|                     |   |
|                     |   |
|                     |   |
|                     |   |
|                     |   |
|                     |   |
| Chọn loại thông tin | × |

Bước 6: Nhập số thẻ BHYT sau đó nhấn vào "Gửi yêu cầu".

 $\leftarrow$  Nhập thông tin tích hợp

| Loại thông tin * |     |
|------------------|-----|
| Thẻ BHYT         | © ~ |
| Số thẻ BHYT •    |     |
| Nhập thông tin   |     |

Nhập 10 kí tự cuối trên mã số thẻ BHYT

Gửi yêu cầu